## Steps to Complete in KPAY

| EXISTROM 01:40 PM (CDT)     My Jobs Portal > My Applicant Profile |                                                 | _              |                 | Search Search |
|-------------------------------------------------------------------|-------------------------------------------------|----------------|-----------------|---------------|
| Complete                                                          | My Summary                                      |                |                 |               |
| Contact Info                                                      | Contact Info                                    |                |                 |               |
| Contact find     Resume     Skills                                | <b>Contact Info</b><br>Name<br>Test greg Larson | Personal Email | Secondary Email |               |

Upon logging int your account, click on the bell icon to complete your to-do items.

Navigate to your checklists and complete all assigned checklists.

| My To Do Items 1 My Checklists 1                                                           |                                                                 |
|--------------------------------------------------------------------------------------------|-----------------------------------------------------------------|
| ← My Checklists                                                                            |                                                                 |
| ✓ Page 1 of 1 ▶ 1 - 1 of 1 Rows                                                            |                                                                 |
| New Employee Information<br>Test greg Larson<br>Created 03/19/2024 01:39 pm<br>0% complete | New Employee Information Test greg Larson (Applicant8638184741) |
|                                                                                            | Not Started ( 0 out of 3 )                                      |
|                                                                                            | 0%                                                              |
|                                                                                            | Created 03/19/2024 01:39 pm                                     |
|                                                                                            |                                                                 |
|                                                                                            |                                                                 |

Click on the "open checklist" button to open the checklist.

Complete all required (anything with a \*) items within the checklist. Once you have completed everything, hit submit and you will see each checklist item become completed.

| <u>+</u>                                            | E Search a P T                                                                                                    |
|-----------------------------------------------------|----------------------------------------------------------------------------------------------------|
| ployee Information                                  | My HR > Forms                                                                                                    |
| t of 3 )                                            | New Employee Information                                                                                                    |
| ed •••                                              |                                                                                                    |
|                                                     |                                                                                                    |
| ee 0%                                               |                                                                                                    |
| ee Information                                      | New Employee Information:<br>Name:<br>Legal first, middle, and last name:<br>Legal first, middle, and last name:                                                                                                    |
| /16/2024 <mark>(Overdue)</mark><br>Test greg Larson | First mane, Preferred name (if not same as legal name).  Middle name, Preferred name (if not same as legal name). Last name, Preferred name (if not same as legal name).  Altar                                                                                                    |
| uestionnaire                                        | Name that your licensing board recognizes you as:<br>Important to note: you provide a preferrat none, you will be set up within our vorsions systems as that name. If you<br>have a nicknome that you would be act be known as (example: "Anthony" goes by "Tany") pieces include that the<br>"preferred name" and "redname" size. Homes or you provided in inclusions will be at alloted for our systems.<br>Interview (inclusion) and the anthony of the anthony of the anthony of the alloted for our systems. |

Once each item has been completed a green checkmark will appear beside it and you will see the percentage bar at the top fill in.

| D     | Checklist                                                               | ۲       |   |
|-------|-------------------------------------------------------------------------|---------|---|
| Che   | cklist: New Employee Information                                        |         |   |
|       |                                                                         | 33%     | _ |
| Start | ted on 03/19/2024                                                       |         |   |
|       | Hide Completed                                                          |         |   |
| ~     | New Employee                                                            | 33%     |   |
| -     | New Employee Information                                                |         |   |
|       | Disclosure Questionnaire                                                |         |   |
|       | Complete all required ques                                              | stions. |   |
|       | Due Date: 02/16/2024(Overdue)<br>Waiting On: Test greg Larson<br>Notes: |         |   |
|       | Mark as Complete                                                        |         |   |
|       | Background Study Release                                                |         |   |
|       |                                                                         |         |   |

## Sign your offer letter!

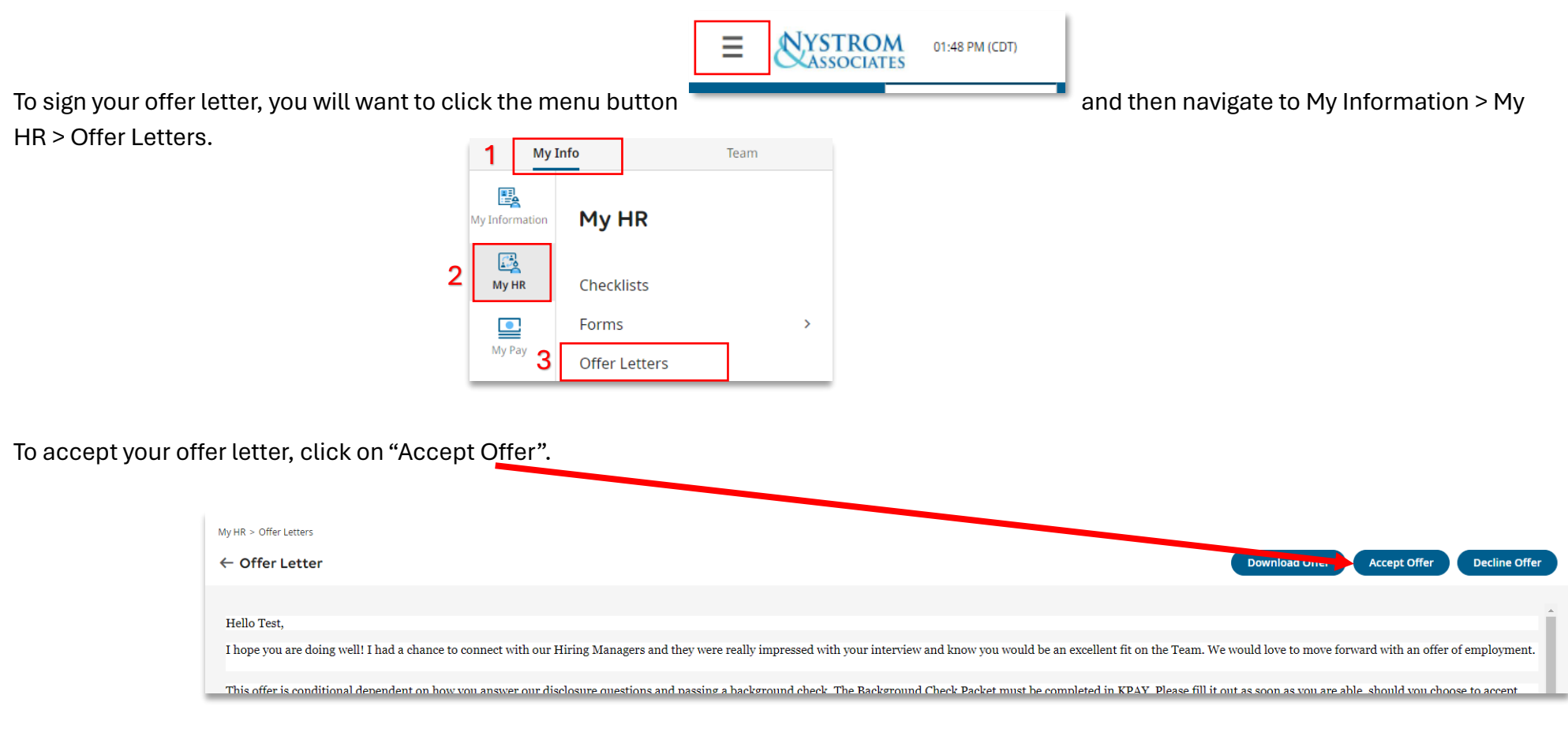

Enter in your full name to accept the offer and click "I accept".

This is considered your signature.

## ng a background check. The Background Check Packet must be comp

| ľ      | Accept Offer                                                                                                    | × |
|--------|----------------------------------------------------------------------------------------------------|---|
|        | <ol> <li>By clicking the 'I Accept' button, you acknowledge that<br/>you have read and understood the terms of this offer<br/>letter.</li> </ol> |   |
| (<br>( | Full Name*<br>Please type your full name to confirm: Test greg Larson                                                                            | ) |
| L      | Cancel                                                                                                    |   |

Once you have completed your checklist and signed your offer letter you have completed all KPAY steps! Your recruiter will be automatically alerted when each step is completed. Please be sure to complete all steps within 48 hours.

We look forward to welcoming you to our team!

## Human Resources – Nystrom & Associates, Ltd

HResources@nystromcounseling.com

Recruiting@nystromcounseling.com